| Quick Instructions                                          | Quick Instructions                                                        | Quick Instructions                                                                                           | Quick Instructions                                     |
|-------------------------------------------------------------|---------------------------------------------------------------------------|----------------------------------------------------------------------------------------------------|--------------------------------------------------------|
|                                                             | 2                                                                         | 3                                                                                                    | 4                                                      |
| Set up an account<br>for OpenStreetMap                      | Select an area to map                                                     | Map the area                                                                                                 | Save your work                                         |
| a. Please use a browser like<br>Chrome, Firefox, or Safari. | a. Go to the HOTOSM tasking<br>manager, and select the<br>following task: | a. You will be tracing buildings<br>and roads within the fuschia<br>square.                                  | a. Click the "Save" button at the top of the map area. |
| b. Go to openstreetmap.org                                  |                                                                           |                                                                                                    | b. On the left side of the                             |
| c. Click on "Sign up".                                      |                                                                           | <ul> <li>b. To add a building: click on<br/>the "Area" button and trace<br/>the building outline.</li> </ul> | screen, click "Save" again t<br>confirm.               |
| ronow the prompts.                                          | h Don't see your username in                                              | Double-click to finish                                                                                       |                                                        |

d. A confirmation email will be sent to the address that you provided. Please log in to your inbox and confirm your new OSM account.

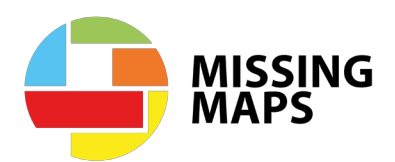

- b. Don't see your username in the top-right corner? Click "Log in to OpenStreetMap" and follow the prompts.
- c. To get started, click on a square on the map that is not green (complete) or yellow (in-progress).
- d. Click "Start Mapping".
- e. Select "Edit with iD editor".

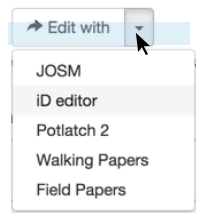

- Double-click to finish.
- c. To classify the area: on the left side of the screen, click "Building", then scroll down and click "Building" again. The building you traced will turn red.
- d. To add a road: click the "Line" button and trace the road. Make sure it connects to other intersecting roads.
- e. To classify the line: on the left side of the screen, click "Road", then a subcategory.

to

## Wi-Fi Set Up

## Wi-Fi Network Name:

Wi-Fi User Name:

## Wi-Fi Password: